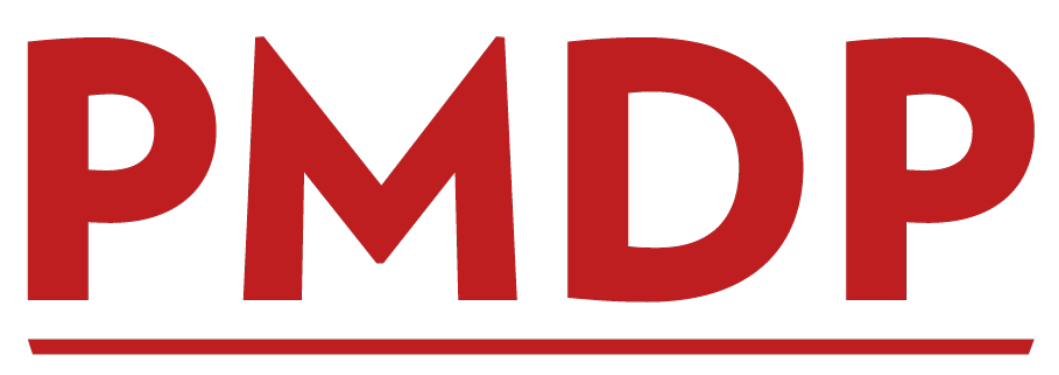

# PERFORMANCE MANAGEMENT & DEVELOPMENT PROGRAM

**Division & Department HR Administrative Training** 

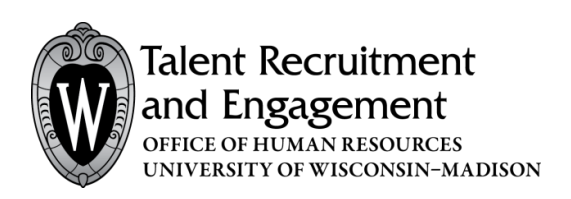

DIVISION & DEPARTMENT HR ADMININSTRATION Version 4.0 | Updated July 23, 2019

Suite 5101 | 21 N Park Street | Madison, WI 53715 EMAIL <u>pmdp@wisc.edu</u> |TOOLKIT <u>https://hr.wisc.edu/hr-professionals/systems/pmd/</u>

# **Table of Contents**

| PMDP INTRODUCTION                        | 3  |
|------------------------------------------|----|
| Purpose                                  | 3  |
| Learning Outcomes                        | 3  |
| SYSTEM ACCESS AND PERMISSIONS            | 4  |
| Permission Groups                        | 5  |
| Assigning Indirect Supervisor Permission | 6  |
| Removing Indirect Supervisor Permission  | 8  |
| HR ADMINISTRATOR DASHBOARDS              | 10 |
| HR Admin Tab                             | 10 |
| Email Communications                     | 12 |
| Email Communication Types                | 14 |
| Tour Employee Details                    | 15 |
| HR NEEDING CREATION TAB                  | 17 |
| Initial Department/Division Set Up       | 17 |
| CHANGE SUPERVISOR TAB                    | 19 |
| CLOSING AND RE-OPENING AN EVALUATION     | 20 |
| Closing an Evaluation                    | 20 |
| Re-opening an Evaluation                 | 21 |
| ATTACHING A DOCUMENT                     | 22 |
| ACKNOWLEDGING ON BEHALF OF EMPLOYEE      | 23 |
| LOG: HISTORY AND COMMENT TRACKER         | 24 |
| SAMPLE EMAIL COMMUNICATIONS              | 25 |
| REMINDERS                                |    |
| REPORTS                                  |    |
| QUESTIONS                                |    |

# PERFORMANCE MANAGEMENT & DEVELOPMENT PROGRAM (PMDP)

PMDP is a software program available to campus to streamline and track the activities and conversations required by UW–Madison's <u>performance management policy</u>. The Performance Management and Development Program (PMDP) provides UW–Madison with a centralized system for tracking and documenting these actions, providing the campus with greater consistency in how performance management is recorded.

### <u>PURPOSE</u>

The purpose of this guide is to introduce you to the PMDP administrative environment and the procedures for setting up individuals in the system as well as sustaining, maintaining and tracking Division/Department performance management activities in compliance with the performance management policy. Division/Department responsibilities within the performance management policy include:

- Monitor and maintain a performance management system that complies with the policy and supports employee and College/School/Division/Department needs
- Oversee performance management document workflow and retention programs within the division
- Provide guidance and support to supervisors and employees with the unit's specific performance management processes including cycle timelines, documentation requirements and process questions
- Consult with Division HR and OHR as needed

### LEARNING OUTCOMES

At the end of this module, you will be able to:

- Identify where to access PMDP
- Define the differences in user access and permission structure
- View how to navigate the dashboard and menu structure within PMDP
- Perform admin functions such as setting up users and monitoring performance activities
- Identify additional functionality to assist managers/supervisors/employees

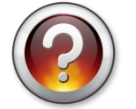

What are your expectations for this class?

# SYSTEM ACCESS

PMDP is accessed at **pmdp.hr.wisc.edu** or through MyUW portal. The system requires single sign on with your UW-Madison NetID and password.

| Go to <b>pmdp.hr.wisc.edu</b> and you will be directed to log in with your NetID and password | Go to <b>pmdp.h</b> | r.wisc.edu and yo | u will be directed | to log in with y | your NetID and password |
|-----------------------------------------------------------------------------------------------|---------------------|-------------------|--------------------|------------------|-------------------------|
|-----------------------------------------------------------------------------------------------|---------------------|-------------------|--------------------|------------------|-------------------------|

| University of Wis | consin-Madison Login |                 |
|-------------------|----------------------|-----------------|
|                   | Login                |                 |
|                   | NetID                | Forgot Netl     |
|                   | Ex: bbadger          |                 |
|                   | Password             | Forgot passwore |
|                   |                      |                 |
|                   | Login                |                 |

**OR** add PMDP to your MyUW portal home page.

Go to MyUW Home and type **PMDP** in the search box

| МушW   | Q Ser            | arch MyUW                                                                                                    |                           |                                    |                    | 🌲 🔕            |
|--------|------------------|----------------------------------------------------------------------------------------------------|---------------------------|------------------------------------|--------------------|----------------|
| 🕈 Home |                  |                                                                                                    |                           |                                    | + Add more to home | Expand widgets |
|        | Box              | Working at UW                                                                                                    | Email                     | Scheduling Assistant               |                    |                |
|        | Ŷ                | Order Online for Campus Dining with N<br>Faculty and Staf Breakfast at Alumni<br>ALEX Helps with Bendits Decisions<br>Alumni Park Opens Friday<br>Symposium Explores Seven Dimensions e<br>Stowing 5 of 10 | shelly vilshavel@wisc.edu | Ê                                  |                    |                |
|        | Launch full app  | See all                                                                                                    | Launch full app           | Launch full app                    |                    |                |
|        | Time and Absence | Payroll Information<br>09/29/2017 Earnings Statement<br>09/01/2017 Earnings Statement<br>08/01/2017 Earnings Statement                                                                                     | Personal Information      | Learning and Talent<br>Development |                    |                |

**Click +Add to home** to add PMDP as a widget on your home page.

| 🗑 Μγυνν                                           | Q PMDP                                                                              |
|---------------------------------------------------|-------------------------------------------------------------------------------------|
| All 1                                             | MyUW Directory D                                                                    |
| MyUW                                              |                                                                                     |
| Performance<br>A tool to fandate<br>+ Add to home | Management<br>a documented conversations between managers and employees.<br>Details |

# **PERMISSION GROUPS**

Currently, six distinct permission groups are assigned in PMDP. A combination of the permission group, the team to which you belong (based on UDDS), and the role you play, determine the actions that are available to you. The primary roles/permission groups involved in the administration include "Division HR" and "Department HR". The six permission groups include:

| Permission Group    | Description                                                                  |
|---------------------|------------------------------------------------------------------------------|
| Employee            | Access to the employee's performance activities only. Additionally, all      |
|                     | performance activities completed for the employee within PMDP will be        |
|                     | available to the employee within PMDP on demand (24/7) through the           |
|                     | website and MyUW portal.                                                     |
| Supervisor          | Has access to performance activities for only those employees they           |
|                     | supervise (direct reports). Additionally, will have access to their own      |
|                     | employee performance activity (same as employee description).                |
| Indirect Supervisor | Has viewing access only to evaluations and status of evaluations for the     |
|                     | UDDS(s) assigned.                                                            |
| Department HR       | Has access to view and maintain HR performance activity functions for        |
|                     | the employees/supervisors within their assigned departments (by UDDS).       |
|                     | Will also have access to the supervisor function if they have direct reports |
|                     | (same as supervisor description). Additionally, will have access to their    |
|                     | own employee performance activity (same as employee description).            |
| Division HR         | Has all the capabilities of Department HR, as well as access to view and     |
|                     | maintain HR performance activity functions for the entire division. Will     |
|                     | also have access to the supervisor function if they have direct reports      |
|                     | (same as supervisor description). Additionally, will have access to their    |
|                     | own employee performance activity (same as employee description).            |
| SuperUser /         | Central OHR staff are the only users in this permission group. This allows   |
| Administrator       | full access to configure and troubleshoot the system.                        |

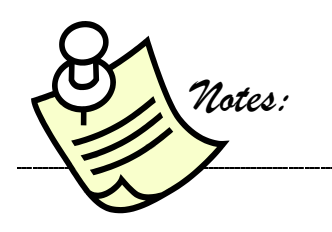

# PERMISSION GROUPS: ASSIGNING INDIRECT SUPERVISOR PERMISSION

Division and Department HR Administrators will be responsible for assigning and maintaining the Indirect Supervisor permission group.

| Home | My Performance | Manage 🗸             | Help |          |                |
|------|----------------|----------------------|------|----------|----------------|
|      |                | Employees<br>Reports |      |          |                |
|      |                | Admin                | •    | Security | PMDP Dashboard |
|      |                | Admin                | •    | Security |                |

From the top menu bar click on Manage – Admin – Security

Search for the employee you wish to give Indirect Access to in the Search field.

| etiD 👫      | Name J1             | Role Jî            | UDDS Access    |
|-------------|---------------------|--------------------|----------------|
| lwilson1    | WILSON, AMY         | Supervisor         | A030500        |
| pniles      | NILES, ALLISON      | Supervisor         | A022040        |
| ijraatz     | RAATZ, CARLA        | Supervisor         | A022040        |
| Iperez      | PEREZ, CARLA LOUISE | Supervisor         | A030800        |
| wampler     | WAMPLER, CASEY S    | Supervisor         | A037700        |
| laschutt    | SCHUTT, DON         | Supervisor         | A022010        |
| Iblanger    | LANGER, DAN         | IndirectSupervisor | A03, A030500   |
| Iblaskowski | BLASKOWSKI, DIANE S | Supervisor         | A022040        |
| lpurcell2   | PURCELL, DAN        | IndirectSupervisor | A0370, A037700 |
| bhutchinson | HUTCHINSON, BRIAN   | Supervisor         | A036500        |

If the employee isn't already a supervisor, you will need to click Add New User on the bottom of the screen.

- 1. Select Indirect Supervisor for the Role.
- 2. Enter the specific UDDS(s) the Indirect Supervisor should be able to see then Add.
- 3.Enter comments (required) in the comments field. Your name or initials and date and any specific division information your area may require.
- 4. Click Save User.

# **Choose Indirect Supervisor** 1. Name HUTCHINSON, BRIAN from Role Choices ebhutchinson NetID Role IndirectSupervisor **Enter specific UDDS and click** 2. brian.hutchinson@wis Email Add **UDDS Access** Add \*You may assign UDDS Access under A0220, A03. × A036500 Enter comments – name or 3. Comments initials and date 4000 characters remaining This field is required 4. Click Save User on bottom right of screen Save User Cancel

# **User Information**

# PERMISSION GROUPS: REMOVING INDIRECT SUPERVISOR PERMISSION

From the top menu bar click on Manage – Admin – Security

| Home | My Performance | Manage 👻             | Help |          |                |
|------|----------------|----------------------|------|----------|----------------|
|      |                | Employees<br>Reports |      |          |                |
|      |                | Admin                | •    | Security | PMDP Dashboard |

Search by last name for the employee in the Search field.

|            |                     |                    | Search:        |
|------------|---------------------|--------------------|----------------|
| letID Ji   | Name Jî             | Role 🗍             | UDDS Access    |
| ilwilson1  | WILSON, AMY         | Supervisor         | A030500        |
| pniles     | NILES, ALLISON      | Supervisor         | A022040        |
| jraatz     | RAATZ, CARLA        | Supervisor         | A022040        |
| lperez     | PEREZ, CARLA LOUISE | Supervisor         | A030800        |
| wampler    | WAMPLER, CASEY S    | Supervisor         | A037700        |
| aschutt    | SCHUTT, DON         | Supervisor         | A022010        |
| blanger    | LANGER, DAN         | IndirectSupervisor | A03, A030500   |
| blaskowski | BLASKOWSKI, DIANE S | Supervisor         | A022040        |
| purcell2   | PURCELL, DAN        | IndirectSupervisor | A0370, A037700 |
| hutchinson | HUTCHINSON, BRIAN   | Supervisor         | A036500        |

### Click delete

| J | LT Role                 | Name 11           | letiD 🕼   |
|---|-------------------------|-------------------|-----------|
| Ĩ | INSON, BRIAN Supervisor | HUTCHINSON, BRIAN | utchinson |

### Click delete if you are sure you want to delete the user

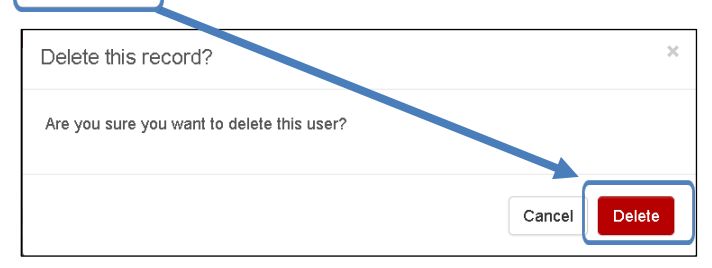

### HR AMIN DASHBOARD

HR Department and Division Administrators will have four tabs to view on the PMDP Dashboard.

The four tabs all HR Admin will have are:

- HR Admin
- Performance Management
- Needing Creation
- Changed Supervisors

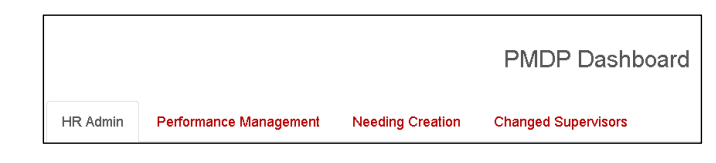

#### HR AMIN TAB

The HR Admin tab gives a snapshot view of the divisions and/or departments that you have access to see. It allows the HR Admin to see the performance activity statistics for the calendar year. Additionally, you can drill down into each of the UDDS that you have access to in order to view that specific UDDS snapshot.

| _ |                                                  |                    |            |                    |                |                                |                                              |                     |  |  |  |
|---|--------------------------------------------------|--------------------|------------|--------------------|----------------|--------------------------------|----------------------------------------------|---------------------|--|--|--|
| ſ | HR Admin                                         | Penomance Manage   | ment Needi | ng Creation Change | ed Supervisors |                                |                                              |                     |  |  |  |
|   | Performance evaluation statistics based on UDDS. |                    |            |                    |                |                                |                                              |                     |  |  |  |
|   | Search:                                          |                    |            |                    |                |                                |                                              |                     |  |  |  |
| Χ | UDDS 🎼                                           | Total Employees ↓↑ | Overdue 🔱  | Notification 1     | Week Out ↓↑    | Month Out $\downarrow\uparrow$ | Completed in September $\downarrow \uparrow$ | Completed in 2017 🗍 |  |  |  |
|   | A480200                                          | 1                  | 1          | Send Communication | 0              | 0                              | 0                                            | 1                   |  |  |  |
|   | A483000                                          | 2                  | 2          | Send Communication | 0              | 0                              | 0                                            | 0                   |  |  |  |
|   | A484000                                          | 1                  | 1          | Send Communication | 0              | 0                              | 0                                            | 0                   |  |  |  |
|   | A484120                                          | 18                 | 18         | Send Communication | 0              | 0                              | 0                                            | 0                   |  |  |  |
|   | A484260                                          | 2                  | 20         | Send Communication | 0              | 0                              | 0                                            | 0                   |  |  |  |
|   | A484400                                          | 6                  | 6          | Send Communication | 0              | 0                              | 0                                            | 0                   |  |  |  |
|   | A484700                                          | 4                  | 4          | Send Communication | 0              | 0                              | 0                                            | 0                   |  |  |  |
| V | A484800                                          | 3                  | 3          | Send Communication | 0              | 0                              | 0                                            | 0                   |  |  |  |
|   | A484900                                          | 9                  | 9          | Send Communication | 0              | 0                              | 0                                            | 0                   |  |  |  |
|   | A485000                                          | 10                 | 10         | Send Communication | 0              | 0                              | 0                                            | 1                   |  |  |  |
|   | Total:                                           | 74 (160)           | 74 (160)   |                    | 0 (0)          | 0 (0)                          | 0 (0)                                        | 2 (7)               |  |  |  |

|                     |    |                    |    |            | Search:  |           |
|---------------------|----|--------------------|----|------------|----------|-----------|
| Supervisor          | Į1 | Number of Emloyees | ţţ | Overdue ↓↑ | Week Out | Month Out |
| DAVIDSON, RICHARD J |    | 1                  |    | 1          | 0        | 0         |
| DOLSKI, ISA V       |    | 1                  |    | 1          | 0        | 0         |

When you drill down into each unit, you can also click on each supervisor within that unit to view the details of each supervisor's performance activities.

|                 |              |                |                  |         |          |        | Sea      | rch: |            |           |
|-----------------|--------------|----------------|------------------|---------|----------|--------|----------|------|------------|-----------|
|                 | Supervisor   |                | L Number of Emlo | yees 👃  | Overdue  | e Jî   | Week Out | Jt   | Month Out  | : J1      |
| $\triangleleft$ | DAVIDSON,    | RICHARD J      | 1                |         | 1        |        | 0        |      | 0          |           |
|                 | DOLSKI, IS   | A V            | 1                |         | 1        |        | 0        |      | 0          |           |
| mple            | Showing 1 to | 2 of 2 entries | <b>J</b>         |         |          |        |          | Pr   | n:         | Next      |
|                 |              |                |                  |         | Previous | Evalua | tion     |      | Current Ev | valuation |
|                 |              |                |                  |         |          |        |          |      |            |           |
| Nam             | ie<br>Ļi     | EmpliD<br>↓↑   | Position Number  | ↓† Туре | J† Date  | e Comp | leted ↓† | Туре | J⊺ Dat     | e Started |

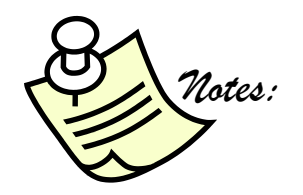

# HR AMIN TAB – EMAIL COMMUNICATIONS:

You can choose to send email communications to supervisors from PMDP for the following:

- Overdue Notification (performance activities are past due)
- Start Evaluation (it is time to begin performance activities)
- Other (custom email communication)

6

4

A484400

A484700 4

6

HR Admin erformance Management Needing Creation Changed Supervisors Performance evaluation statistics based on UDDS. Search: UDDS 🏭 Total Employe Overdue 1 Notification ↓↑ Week Out ↓↑ Month Out ↓↑ Completed in September ↓↑ Completed in 2017 ↓↑ A480200 Send Communication 0 0 0 1 1 1 A483000 2 Send Communication 0 0 0 0 0 A484000 1 Send Communication 0 0 0 A484120 18 18 Send Communication 0 0 0 0 A484260 20 20 Send Communication 0 0 0 0

Click Send Communication in the Notification column for the UDDS you need.

Send Communication 0

Send Communication 0

Select the supervisor(s) you wish to send the email to. Choose Communication Type and Click Send Communication.

0

0

0

0

0

0

| Send Communica                                | ation for UDDS A484700                                                                                     | ,                         |
|-----------------------------------------------|----------------------------------------------------------------------------------------------------|---------------------------|
| All supervisors in this<br>Please uncheck any | s UDDS are selected for notification by default.<br>supervisors that should not be notified at this tiple. | Search:                   |
|                                               | Supervisor                                                                                                 | Į¥.                       |
|                                               | BATZLI, JANET C                                                                                            |                           |
|                                               | HARDIN, JEFF                                                                                               |                           |
| Showing 1 to 2 of 2 e                         | entries                                                                                                    | Previus 1 Next            |
| Communication<br>Type                         | <b>v</b>                                                                                                   |                           |
|                                               |                                                                                                    | Cancel Send Communication |

# HR AMIN TAB – EMAIL COMMUNICATIONS:

The communication types are:

- Send Overdue Notification (performance activities are past due)
- Start Evaluation (it is time to begin performance activities)
- Other (custom email communication)

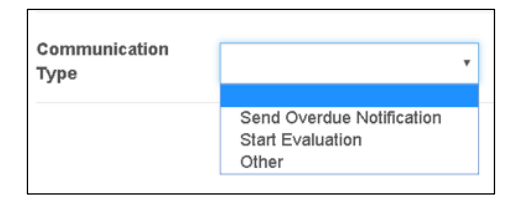

When you click on Send Communication, an outlook window will pop up and you will be able to edit or customize the message.

The supervisor(s) you select will be blind copied (Bcc) on the email message. The HR Administrator who initiated the communication will send it directly from outlook and therefore will have the message in their "sent" folder or can copy (Cc) themselves or others on the message. The email is sent to the supervisor and the employee is not copied.

| 7             | From 🔻 shelly.vilshavel@wisc.edu                                                                                                    |  |
|---------------|----------------------------------------------------------------------------------------------------|--|
|               | To                                                                                                    |  |
| Send          | Cc                                                                                                    |  |
|               | Bcc DIANE S BLASKOWSKI; O many.luther@wisc.edu; O CHRISTINE RAY                                                                                                    |  |
|               | Subject Overdue Performance Evaluations                                                                                                    |  |
| Dear          | r Supervisor,                                                                                                    |  |
| Acco<br>Plea: | ording to our records, you have overdue performance activity in the Performance Management & Development Program (PMDP).<br>Ise complete the overdue activity as soon as possible. You may log in by visiting the following link: |  |
| https         | s://stage.pmdp.hr.wisc.edu/Dashboard.aspx                                                                                                    |  |
| lf <b>y</b> o | u have any questions, please contact your Division or Department Human Resources Representative.                                                                                                    |  |
| Thar          | nk you.                                                                                                    |  |
| You c         | can now put your signature on the email and modify as you see fit.                                                                                                    |  |
| J,            | Notes:                                                                                                    |  |

# HR AMIN TAB – EMAIL COMMUNICATIONS:

Send Overdue Notification (performance activities are past due)

#### Dear Supervisor,

According to our records, you have overdue performance activity in the Performance Management & Development Program (PMDP). Please complete the overdue activity as soon as possible. You may log in by visiting the following link:

https://stage.pmdp.hr.wisc.edu/Dashboard.aspx

If you have any questions, please contact your Division or Department Human Resources Representative.

Thank you.

#### Start Evaluation (it is time to begin performance activities)

Dear Supervisor,

It is time to begin the performance activity for the employees you supervise. You may log in to the Performance Management & Development Program (PMDP) by visiting the following link:

https://pmdp.hr.wisc.edu/Dashboard.aspx

If you have any questions, please contact your Division or Department Human Resources Representative.

Thank you.

#### Other (custom email communication)

| From ▼  shellywijshavel@wisc.edu    To                                                                                                    |                                                     |      |
|----------------------------------------------------------------------------------------------------|-----------------------------------------------------|------|
| Shelly Vils Havel<br>Performance Management Consultant   Program Manager<br>Talent Recruitment & Engagement   Office of Human Resources<br>21 N. Park Street #5441, Madison, WI 53715<br>608.890.2540   shelly.vilshavel@wisc.edu   jobs.wisc.edu | Customize your en<br>from a blank email<br>template | ıail |

# TOUR THE EMPLOYEE DETAILS

From the HR Dashboard, you can continue to drill down into the specific employees under each supervisor as well as the details of each employee's performance activities. Like most software, actions can be found in multiple places.

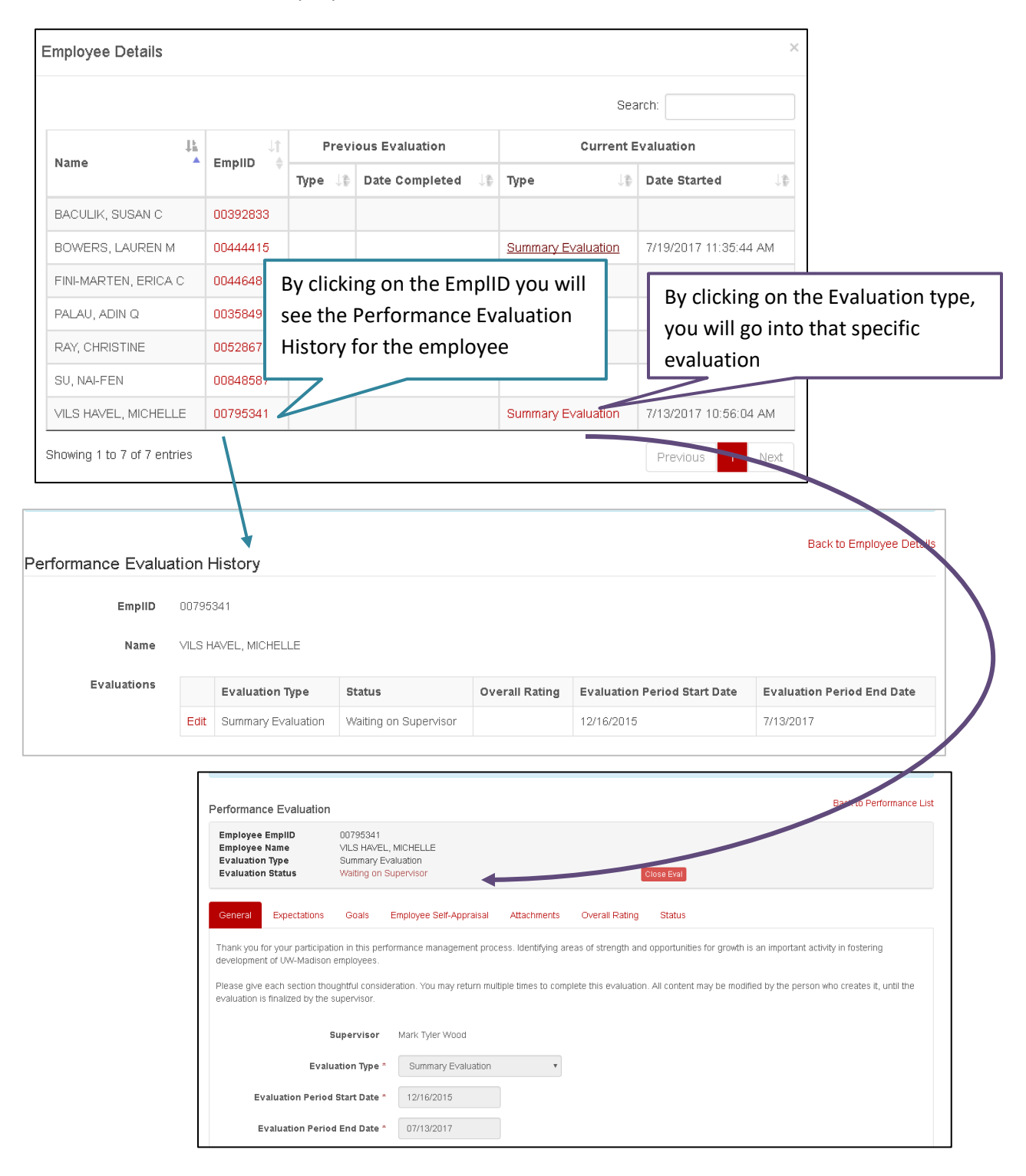

# **TOUR THE EMPLOYEE DETAILS**

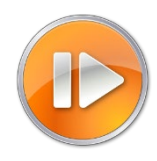

Employees

Another way to find the employee details is to go on the top menu bar and select

Manage – Employees

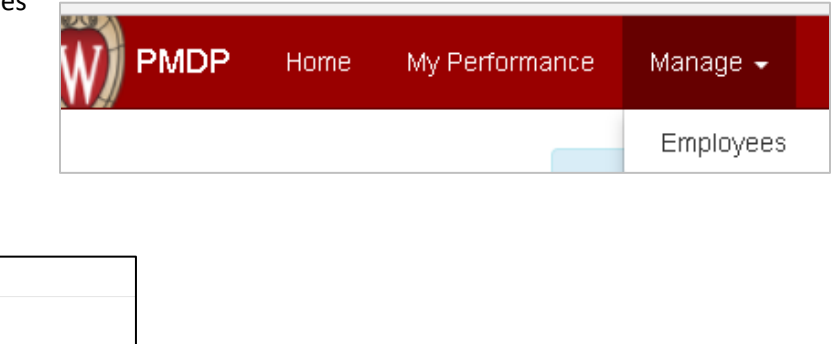

| Add, View, or Update PMDP E | mployees             |        |                           |                                |
|-----------------------------|----------------------|--------|---------------------------|--------------------------------|
| Search Employee             | EmplID or Last Name  | Search |                           | Type in the Emplip or the      |
| Name                        |                      |        |                           | employee last name and         |
| UDDS                        |                      |        |                           | click search.                  |
| EmpIID                      |                      |        |                           |                                |
| Position Number             |                      |        |                           |                                |
| PMDP Employee Status        |                      |        | Employees                 |                                |
| PMDP Position Status        |                      |        | Add, View, or Update PMDI | P Employees                    |
| Start Date                  | Start Date           |        | Search Employee           | EmpliD or Last Name Search     |
| Probation End Date          | Probation End Date   |        | Name                      | VILS HAVEL, SHELLY             |
| Employee Type               | •                    |        | UDDS                      | A022050                        |
| Probation Period            | *                    |        |                           |                                |
| Supervisor                  | Supervisor           |        | EmpliD                    | 00795341                       |
| Performance Review          |                      |        | Position Number           | 02131542                       |
|                             |                      |        | PMDP Employee Status      | √ Exists in PMDP System.       |
|                             |                      |        | PMDP Position Status      | √ Exists in PMDP System.       |
| Clicking on Perf            | ormance              |        | Start Date                | 12/16/2015                     |
| Evaluation Hist             | ory will<br>ployee's |        | Probation End Date        | 12/15/2016                     |
| Evaluation Activ            | /ity                 |        | Employee Type             | Academic Staff                 |
| History                     |                      |        | Probation Period          | 12 Months •                    |
|                             |                      |        | Supervisor                | WOOD, TYLER                    |
|                             |                      |        | Performance Review        | Performance Evaluation History |

### **HR NEEDING CREATION TAB**

The HR Needing Creation Tab will be used two ways:

- Initially to set up your department's supervisor / employee relationship structure into PMDP
- 2. As new employees are hired to assign a supervisor / employee relationship structure

| HR Admin Performance Manag           | ement Needing Creation Ch          | hanged Supervisors |    |                      |         |            |
|--------------------------------------|------------------------------------|--------------------|----|----------------------|---------|------------|
| Search for employees that have not y | vet been added to the PMDP system. |                    |    |                      |         |            |
| A0220 •                              | Search                             | h Add All          |    |                      |         |            |
| Show 10 • entries                    |                                    |                    |    | Searcl               | n:      |            |
| Name                                 | 1 Supervisor                       | ↓                  | ļţ | Description Ut       | UDDS 11 | ţ١.        |
| BIELE, GINA M                        | WISSMILLER, JENNIFER               | 02202664           |    | ASSOC BENEFITS SPEC  | A022041 | View   Add |
| GELHAR, BETH                         | WISSMILLER, JENNIFER               | 02183394           |    | ASSOC BENEFITS SPEC  | A022041 | View   Add |
| HAUGE, NIC                           | TAYLOR, JENNIFER                   | 02192822           |    | HUMAN RESOURCES SPEC | A022044 | View   Add |
| KIM, THERESA                         | SWENSON, JESSICA E                 | 02209498           |    | ADMIN PROGRAM SPEC   | A022050 | View   Add |

#### **INITIAL DEPARTMENT/DIVISION SET UP**

Initially to set up your department's supervisor / employee relationship structure into PMDP enter the department or division into the Field and click "Search".

|    | HR Admin Performance Manage           | ment Needing Creation C          | han        | ged Supervisors   |                      |       |         |            |
|----|---------------------------------------|----------------------------------|------------|-------------------|----------------------|-------|---------|------------|
|    | Search for employees that have not y  | et been added to the PMDP system | ۱.         |                   |                      |       |         |            |
|    | A • 0220                              | Search                           | A          | dd All            |                      |       |         |            |
|    | Show 10 • entries                     |                                  |            | 1                 |                      | Searc | :h:     |            |
|    | Name 11                               | Supervisor                       | ↓ <b>;</b> | Position Number 🗍 | Description          | ļţ    | UDDS 1  | ļţ         |
|    | BIELE, GINA M                         | WISSMILLER, JENNIFER             | 1          | 02202664          | ASSOC BENEFITS SPEC  |       | A022041 | View   Add |
|    | GELHAR, BETH                          | WISSMILLER, JENNIFER             |            | 02183394          | ASSOC BENEFITS SPEC  |       | A022041 | View   Add |
|    | HAUGE, NIC                            | TAYLOR, JENNIFER                 |            | 02192822          | HUMAN RESOURCES SPEC |       | A022044 | View   Add |
| D  | · · · · · · · · · · · · · · · · · · · |                                  |            |                   |                      |       |         | 1          |
| Re | eview the information                 | and click "Add All"              |            |                   |                      |       |         |            |

If you have a smaller unit and need to review the information individually, you can also click "Add" to add each employee individually.

Employees who have no supervisor listed will not automatically be added when selecting "Add All"

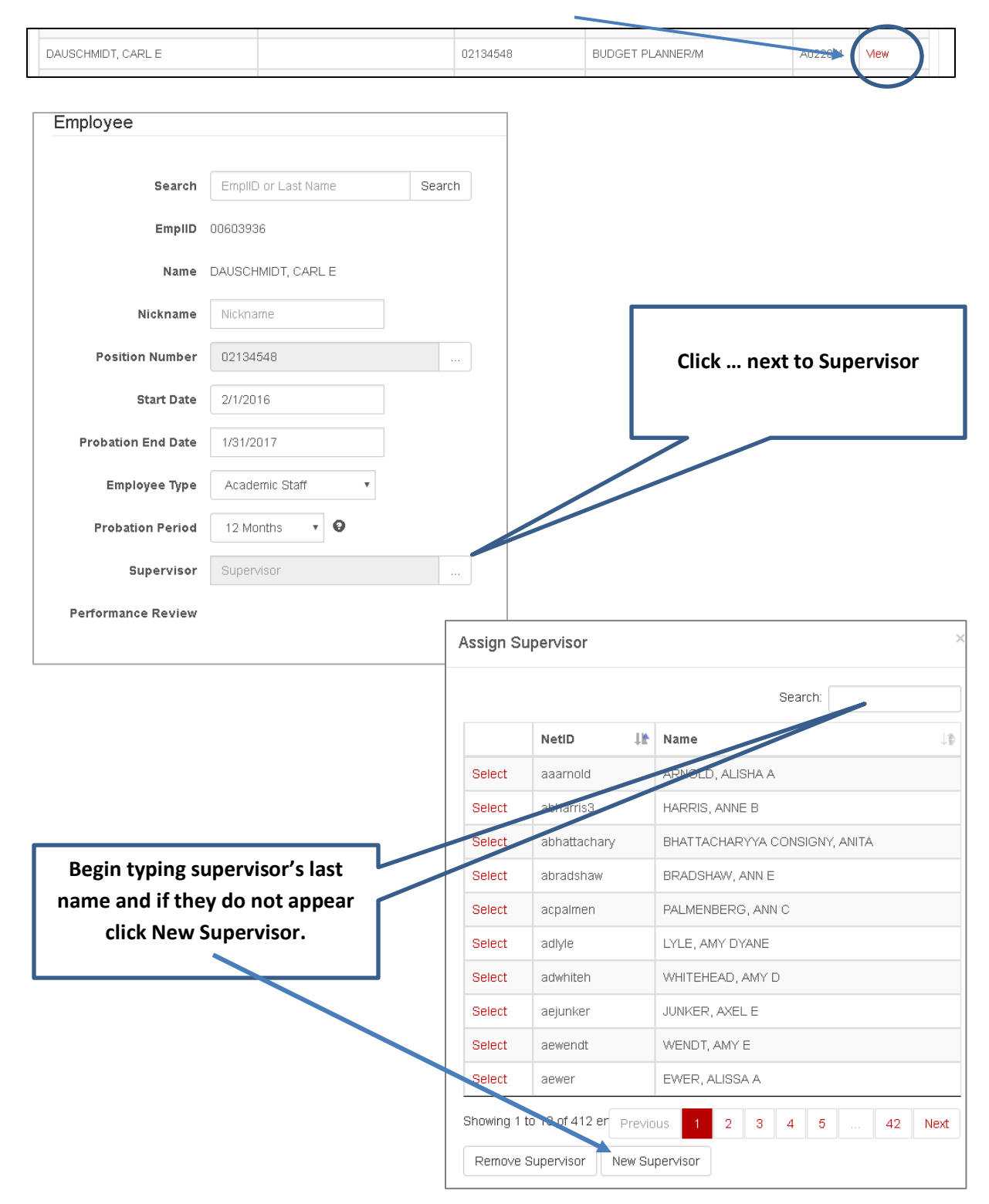

#### If an employee has no supervisor listed in PMDP, click "View"

| Add New Su | pervisor                           | × |                                   |
|------------|------------------------------------|---|-----------------------------------|
| Supervisor | mather                             |   | Select the appropriate supervisor |
|            | MATHER, KATHRYN JEAN ([Undefined]) |   |                                   |

| Employees                   |                                |        |                           |
|-----------------------------|--------------------------------|--------|---------------------------|
| Add, View, or Update PMDP I | Employees                      |        |                           |
| Search Employee             | EmplID or Last Name            | Search |                           |
| Name                        | DAUSCHMIDT, CARL               |        |                           |
| UDDS                        | A022011                        |        |                           |
| EmpIID                      | 00603936                       |        |                           |
| Position Number             | 02134548                       |        |                           |
| PMDP Employee Status        | √ Exists in PMDP System.       |        | Click Save Update         |
| PMDP Position Status        | ✓ Exists in PMDP System.       |        |                           |
| Start Date                  | 2/1/2016                       |        | $\setminus$               |
| Probation End Date          | 1/31/2017                      |        | $\setminus$               |
| Employee Type               | Academic Staff •               |        | $\setminus$               |
| Probation Period            | ¥                              |        |                           |
| Supervisor                  | MATHER, KATHY                  |        | N                         |
| Performance Review          | Performance Evaluation History |        |                           |
|                             |                                |        | Cancel Update Save Update |

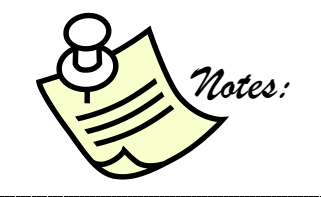

# **CHANGE SUPERVISORS TAB:**

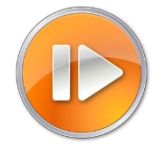

The Change Supervisors Tab will populate from HRS looking at PMDP. When a supervisor in the reports to field in HRS is different than the supervisor in PMDP it will show up on the changed supervisors tab.

- Very what is correct (HRS or PMDP)
- Click View next to employee
- This will bring up the employee record and if you need to change the supervisor, click on the tab next to supervisor

| IR Admin Needing Creation Ch            | anged Supervisors |         |                        |                     |      |
|-----------------------------------------|-------------------|---------|------------------------|---------------------|------|
| mployees that have different assigned s | upervisors in HRS |         |                        |                     |      |
| how 10 • entries                        |                   |         |                        | Search:             |      |
| Name 🕸                                  | Position Number   | UDDS J# | PMDP Supervisor        | HRS Supervisor      | Ļ    |
| BROADBERRY, SUZANNE E                   | 02084606          | A055000 | ABING, VERA A          | HULL,PHILLIP W      | View |
| KRAUS, WILLIAM                          | 02144996          | A062080 | ZOELLNER, RUSSELL PAUL | FIELD,MARK E        | View |
| MESSING, ALBEE                          | 02112780          | A348700 | SCHROEDER,PETRA        | GOLDEN,ROBERT N     | View |
| NOVAK, NICHOLAS N                       | 02077360          | A340256 | RICHARDS, ANDREW J     | SCHROEDER,PETRA     | View |
| RIELLY, JULIA B                         | 02117996          | A340215 | BAUER,TRISHA L         | KARPELENIA, JULIE A | View |
| SIMONSON, RACHEL A                      | 02070899          | A340215 | BAUER,TRISHA L         | KARPELENIA, JULIE A | View |

| Employee           |                                |        |  |
|--------------------|--------------------------------|--------|--|
| Search             | EmplID or Last Name            | Search |  |
| EmpliD             | 00300546                       |        |  |
| Name               | RIELLY, JULIA B                |        |  |
| Nickname           | Nickname                       |        |  |
| Position Number    | 02117996                       |        |  |
| Start Date         | 6/14/2015                      |        |  |
| Probation End Date | Probation End Date             |        |  |
| Employee Type      | University Staff               |        |  |
| Probation Period   | 6 Months 🔹 🕄                   |        |  |
| Supervisor         | BAUER, TRISHA L                |        |  |
| Performance Review | Performance Evaluation History |        |  |

# **CLOSING AND RE-OPENING AN EVALUATION**

There are certain circumstances in which HR Administrators need to close and re-open evaluations.

- Supervisor started in error and cannot delete move forward and evaluation is not able to be finalized.
- Supervisor or employee left the department prior to evaluation being completed.
- Employee or supervisor needed to attach or re-attach a document
- Open evaluation and supervisor has changed You cannot change the supervisor if there is an open evaluation
- Other as needed by division/department

### **HOW TO: CLOSE AN EVALUATION**

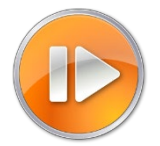

- From your dashboard click on Manage Employee Search Employee Click on Performance History
- or From the HR Admin tab click on the UDDS of the department and drill down to the supervisor and then to the employee Click on either the EmplID or the Evaluation Type

| •                                                                 | Click (              | Close Eva                                       |                                            |                |        |            |
|-------------------------------------------------------------------|----------------------|-------------------------------------------------|--------------------------------------------|----------------|--------|------------|
| Performance E                                                     | valuation            |                                                 |                                            |                |        |            |
| Employee Emp<br>Employee Nam<br>Evaluation Typ<br>Evaluation Stat | IID<br>e<br>e<br>tus | 00231029<br>SWENSOI<br>Thirty Day<br>Waiting or | N, JESSICA E<br>Conversation<br>Supervisor |                |        | Close Eval |
| General Ex                                                        | pectations           | Goals                                           | Attachments                                | Overall Rating | Status |            |

| Human Resources    | Closing Evaluation ×                                    | Comments are required for                   |
|--------------------|---------------------------------------------------------|---------------------------------------------|
| Human Resources is | s closing this evaluation. (Please add comments below.) | the reason evaluation is being closed by HR |
| Comments           | li li                                                   |                                             |
|                    | Close Evaluation                                        |                                             |

# **HOW TO: RE-OPEN AN EVALUATION**

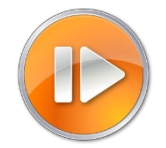

- From your dashboard click on Manage Employee Search Employee Click on Performance History
- or From the HR Admin tab click on the UDDS of the department and drill down to the supervisor and then to the employee – Click on either the EmplID or the Evaluation Type
- View the evaluation
- Click on Re-Open Eval Performance Evaluation Employee EmpliD 00030691 Employee Name MOY, DEBBIE M Evaluation Type Midpoint Conversation **Evaluation Status** Closed By HR Re-Open Eval General Expectations Goals Attachments Overall Rating

| luman Resources Re-c      | pening Evaluation                                   | ×       | r                                                                                                    |
|---------------------------|-----------------------------------------------------|---------|----------------------------------------------------------------------------------------------------|
| Human Resources is re-opi | ening this evaluation. (Please add comments below.) |         | Comments are required for the reason evaluation is being the reason evaluation is being the reason evaluation evaluation evaluation is being the reason evaluation evaluation evaluat |
| Comments                  |                                                     |         | re-opened by HR                                                                                                    |
|                           |                                                     |         |                                                                                                    |
| 4000 (                    | characters remaining                                |         |                                                                                                    |
|                           |                                                     |         |                                                                                                    |
|                           | Re-Open Eva                                         | luation |                                                                                                    |

#### Once Evaluation has been re-opened:

- Supervisor and employee can make changes to any sections they are responsible for completing
- Supervisor and employee need to allow each other to view (Go through process again to confirm they are both aware of any changes)
- Supervisor finalizes, and employee acknowledges

# **ATTACHING A DOCUMENT**

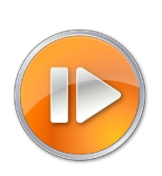

- The supervisor and employee may each upload one document (multiple documents must be combined in a single PDF or ZIP file). Attachments examples: letter of commendation, certificate of training, customer feedback or other templates such as SMART Goal template.
- Attachment file size may not exceed 2MB
- HR Admins can also attach one additional document after an evaluation is complete. All attachments are visible to the employee, supervisor, and human resources.

| erformance Evaluati                                                      | on                                                                   |                                                              |                                                  | Back to Performance List                     |
|--------------------------------------------------------------------------|----------------------------------------------------------------------|--------------------------------------------------------------|--------------------------------------------------|----------------------------------------------|
| Employee EmplID<br>Employee Name<br>Evaluation Type<br>Evaluation Status | 00030691<br>MOY, DEBBIE M<br>Midpoint Conversation<br>Closed By HR   |                                                              | Re-Open Eval                                     |                                              |
| General Expectation                                                      | s Goals Attachments                                                  | Overall Rating                                               |                                                  |                                              |
| The supervisor and emplo<br>ertificate of training, resu                 | iyee may each upload one documer<br>me, customer feedback. Attachmen | it (multiple documents must<br>t file size may not exceed 2M | be combined in a single PDF or ZIP file).<br>MB. | Attachment examples: letter of commendation, |
| Human resources can atta                                                 | ach one additional document after a                                  | n evaluation is complete. All                                | attachments are visible to the employee          | , supervisor, and human resources.           |
| The uploaded file must                                                   | not exceed 2MB in size.                                              |                                                              |                                                  |                                              |
| Attachment                                                               |                                                                      |                                                              | Browse                                           |                                              |
| Attachment                                                               |                                                                      |                                                              | Browse                                           |                                              |
| Supervisor Attachment                                                    | Sample Summary Performance                                           | Evaluation 2.17.pdf                                          | Ν                                                |                                              |
| Employee Attachment                                                      | Final Midpoint Conversation 3.1                                      | 17.pdf                                                       |                                                  | Save                                         |
|                                                                          |                                                                      |                                                              | $ \rightarrow + $                                |                                              |
|                                                                          |                                                                      |                                                              |                                                  |                                              |
|                                                                          |                                                                      |                                                              |                                                  |                                              |
|                                                                          |                                                                      | Click on bro                                                 | wse to select the file y                         | ou                                           |
|                                                                          |                                                                      | wish to up                                                   | load and then click Sav                          | e                                            |
|                                                                          |                                                                      |                                                              |                                                  |                                              |
|                                                                          |                                                                      | 1                                                            |                                                  |                                              |

# ACKNOWLEDGING ON BEHALF OF THE EMPLOYEE

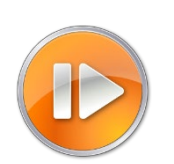

- If an employee refuses to acknowledge receipt of the evaluation, HR Admin has the capability to acknowledge on behalf of the employee
- This functionality should only be used in cases where employee will not sign off on the evaluation

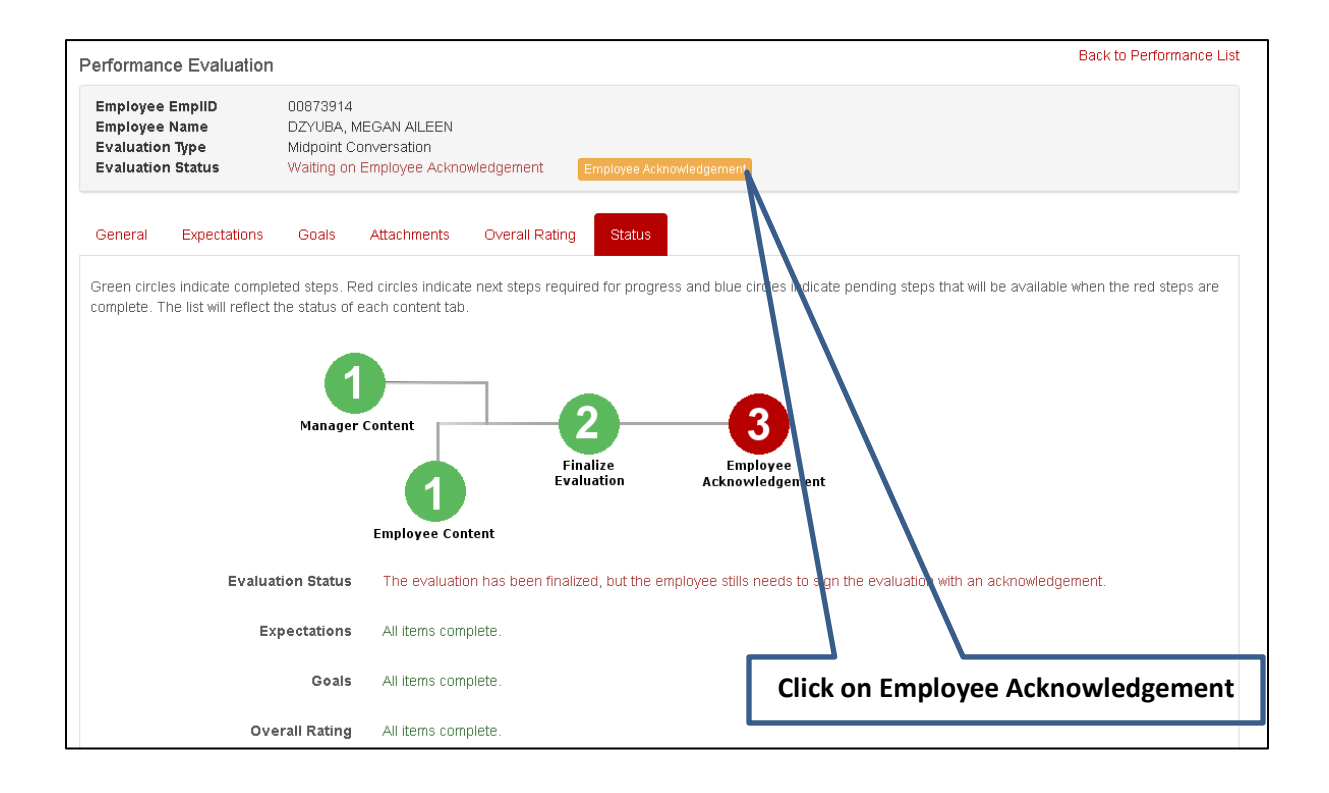

| Employee Acknowl          | edgement                                      | ×                   |                            |
|---------------------------|-----------------------------------------------|---------------------|----------------------------|
| Human Resources a below.) | icknowledging evaluation for employee. (Pleas | e add comments      |                            |
| Comments                  |                                               | Type in com<br>ackn | ments and click<br>owledge |
|                           |                                               | Acknowledge         |                            |

# LOG: HISTORY AND COMMENT TRACKER

The Log tab is an administrative tab that only Department / Division HR will see. The Log captures certain evaluation status history and serves as a comment area for HR Administration to keep notes pertaining to the evaluation if necessary.

| General                          | Expectations                           | Criteria for Success                                    | Goals                        | Employee Self-Appraisal                                          | Attachments                            | Overall Rating               | Status Log               |                |
|----------------------------------|----------------------------------------|---------------------------------------------------------|------------------------------|------------------------------------------------------------------|----------------------------------------|------------------------------|--------------------------|----------------|
| The activity lo<br>evaluation by | og collects inforr<br>using the 'Add ( | nation about status chang<br>Comment' button to the rig | es in the ev<br>ht. This act | valuation. You may also add a<br>ivity log and all associated co | ditional comments<br>mments are only v | about the sible to HR staff. |                          | Add Commen     |
| Action                           |                                        | Comment                                                 |                              |                                                                  |                                        |                              | Date                     | Modified<br>By |
| Evaluation r<br>HR.              | e-opened by                            | Employee needed to add<br>evaluation.                   | d additional                 | information to the self apprais                                  | al and supervisor                      | agreed - re-opening          | 10/25/2018 2:00:19<br>PM | vilshavel      |

To Add a comment click Add Comment

#### Type in the comment and click Submit

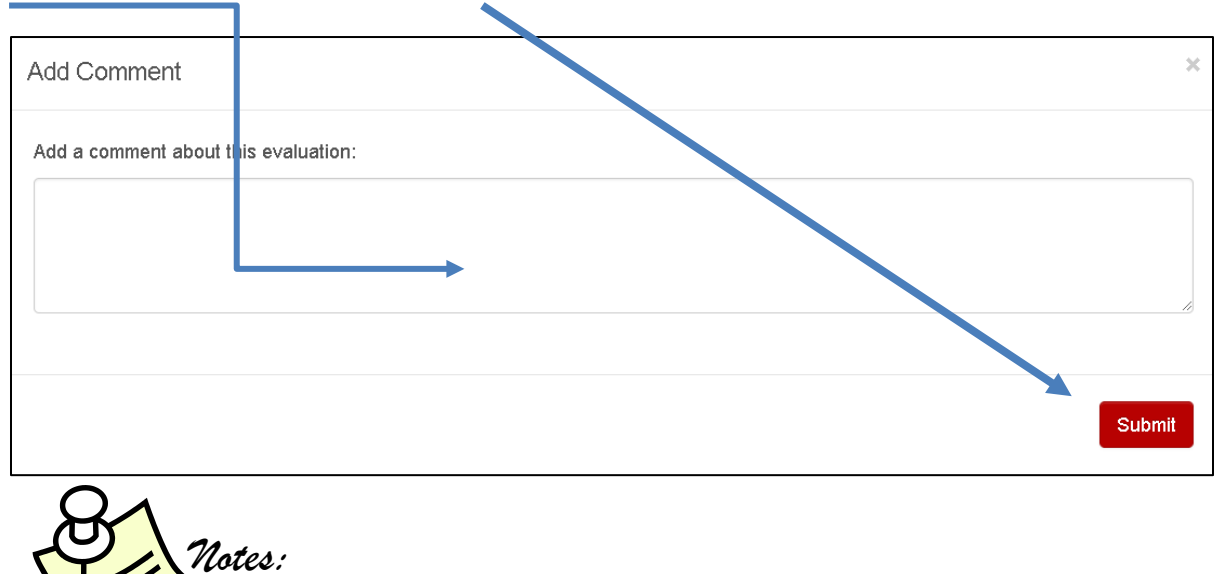

# SAMPLE EMAIL COMMUNICATIONS

Performance Activity Ready to View

Supervisor Complete

Dear {{EMPLOYEE\_NAME}},

Your supervisor has allowed you to view your {{EVALUATION\_TYPE}} and can be accessed via this link:

{{PERFORMANCE\_LINK}}

You can review all information and ratings but can only make changes to the self-appraisal and/or upload an attachment. (The self-appraisal tab is only included on Summary Evaluation and Summary Probation Evaluation types.) The next step is to have a conversation with your supervisor. If you have any changes to make you will need to complete those prior to your supervisor finalizing the evaluation. Your supervisor will then finalize their portion. You will receive an email notification when the evaluation has been finalized and is waiting for your acknowledgement.

Thank you. If you have any questions please contact your supervisor or your Human Resources unit.

| Performance Activity Started | Evaluation Started (Thirty Day, Mid Probation, and Midpoint) |
|------------------------------|--------------------------------------------------------------|
|------------------------------|--------------------------------------------------------------|

Dear {{EMPLOYEE\_NAME}},

A performance activity has been started by your supervisor {{MANAGER}}. Once your supervisor is ready for you to view the information you will receive an email with a link to the evaluation. There is no action needed on your part until you receive the email.

Thank you. If you have any questions, please contact your supervisor or your Human Resources unit.

| Performance Activity Started | Evalutation Started (Summary and Summary Probation) |
|------------------------------|-----------------------------------------------------|
|------------------------------|-----------------------------------------------------|

Dear {{EMPLOYEE\_NAME}},

A performance evaluation activity has been started by your supervisor. You are now able to work on the self-appraisal portion of the evaluation. Your input in the self-appraisal will assist in conversations with your supervisor. You can also add an attachment if desired. You do not have to complete all at once. You can log back in at any time. Your supervisor will not be able to see your self-appraisal until you have allowed their access to view.

When you have completed the self-appraisal and added an attachment (if desired), click on the yellow box at the top of the page that says "Allow Supervisor View".

The evaluation can be accessed via this link: {{PERFORMANCE\_LINK}}

Thank you. If you have any questions please contact your supervisor or your Human Resources unit.

Performance Evaluation Complete

Employee Acknowledgement

Dear {{EMPLOYEE\_NAME}},

Your performance activity has been completed and is ready to view via this link: {{PERFORMANCE\_LINK}}

You can access the Performance Management & Development Program (PMDP) to view this or other evaluation activity completed in PMDP.

{{AGREES\_OR\_DISAGREES\_STATEMENT}}

{{EVALUATION\_PDF\_LINK}}

{{EMPLOYEE\_ATTACHMENT\_LINK}}

{{MANAGER\_ATTACHMENT\_LINK}}

{{HR\_ATTACHMENT\_LINK}}

Thank you. If you have any questions please contact your supervisor or your Human Resources unit.

Employee Self-Appraisal Complete

Employee Complete (Summary and Summary Probation)

Dear {{MANAGER}},

Your employee {{EMPLOYEE\_NAME}} has completed the self-appraisal portion of the performance evaluation and you now have access to view. You can access via this link: {{PERFORMANCE\_LINK}}

The next step is to review the employee self-appraisal, complete your portions of the evaluation and allow employee to view/review the information. Your portions of the evaluation that need to be completed before allowing employee to view are: General, Expectations, Criteria for Success (if applicable) and Goals.

Once you have the performance conversation with {{EMPLOYEE\_NAME}} you will need to make any changes (if applicable), complete the overall rating tab and when ready click "Finalize Evaluation."

Thank you. If you have any questions please contact your supervisor or your Human Resources unit.

| Employee Acknowledgement | Evaluation Complete |
|--------------------------|---------------------|

Dear {{EMPLOYEE\_NAME}},

Your {{EVALUATION\_TYPE}} has been finalized by your supervisor {{MANAGER}}. You are now able to view the information and acknowledge receipt. You can access via this link: {{PERFORMANCE\_LINK}}

You will not be able to make any changes, but can add final comments when you acknowledge. Click on the "Employee Acknowledgement" and agree or disagree with the content. Add comments if desired. Click on "Acknowledge". Once this step has been completed you and your supervisor will receive an email with a link to the PDF of your evaluation and any attachments (if applicable).

Thank you. If you have any questions please contact your supervisor or your Human Resources unit.

| Employee Complete (Thirty Day, Mid Probation, and Midpoint) | Employee Complete (Thirty Day, Mid Probation, and Midpoint) |
|-------------------------------------------------------------|-------------------------------------------------------------|
|                                                             |                                                             |

Dear {{MANAGER}},

Your employee {{EMPLOYEE\_NAME}} has had the opportunity to review the evaluation information, uploaded an attachment if desired and allowed supervisor view. You can access via this link: {{PERFORMANCE\_LINK}}

The next step is to review the attachment (if applicable), meet with employee and have a performance conversation.

Once you have the performance conversation with {{EMPLOYEE\_NAME}} you will need to make any changes (if applicable), complete the overall rating tab and when ready click "Finalize Evaluation."

Thank you. If you have any questions please contact your supervisor or your Human Resources unit.

If the employee receives a Not Meeting Expectation on any evaluation the following message is sent only to the HR Administrator team – not to the supervisor or employee:

| Employee Is Not Meeting Expectations | Employee is Not Meeting Expectations |
|--------------------------------------|--------------------------------------|
|--------------------------------------|--------------------------------------|

Dear Human Resources Representative:

A performance evaluation for {{EMPLOYEE\_NAME}} has been completed and is ready to view via this link: {{PERFORMANCE\_LINK}}.

The Overall Rating is Not Meeting Expectations.

Thank you.

### **IMPORTANT REMINDERS:**

- Once a supervisor and employee finalize the evaluation, an email will be sent with an attached PDF copy of the evaluation:
  - o To: Employee
  - CC: Supervisor
  - BCC: Division/Department HR
- School/college/division human resources is responsible for ensuring a copy is transferred into the employee P-File (electronic or paper)

### **REPORTS:**

PMDP administrators can generate a report to review performance activities within a specified date range. Instructions for creating and interpreting the report can be found at:

• <a href="https://hr.wisc.edu/docs/pmdp/performance-activity-report-job-aid.pdf">https://hr.wisc.edu/docs/pmdp/performance-activity-report-job-aid.pdf</a>

### **QUESTIONS:**

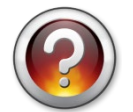

• All questions from supervisors and employees should first be directed to the Division/Department HR area

### TO REPORT SYSTEM PROBLEMS (DIVISION/DEPARTMENT HR ONLY):

pmdp@wisc.edu

#### **Christine Ray**

Onboarding and Performance Management Specialist Talent Recruitment and Engagement Office of Human Resources <u>christine.ray@wisc.edu</u> <u>pmdp@wisc.edu</u>

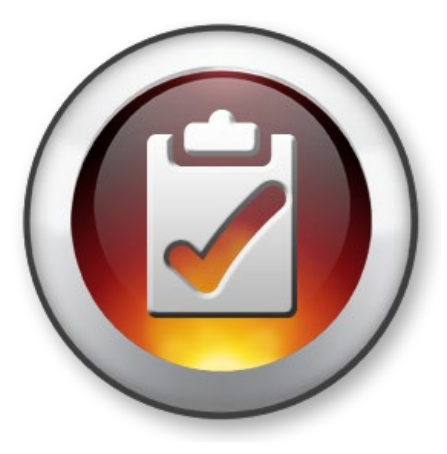